# Guide pour \* s'inscrire au MOCCERTICE scol

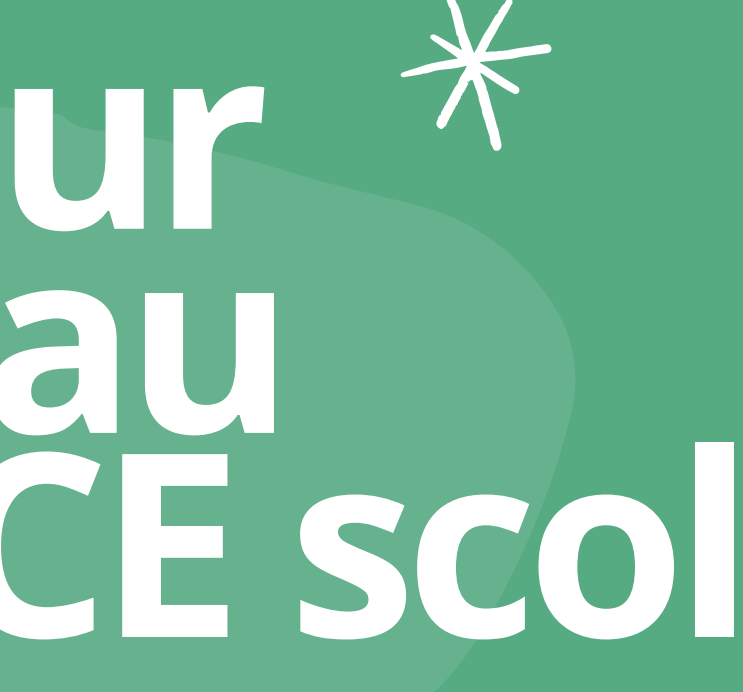

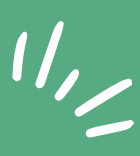

Etape 1 : Accèdez à la page d'inscription

http://inscription-certicescol.techsolab.fr/

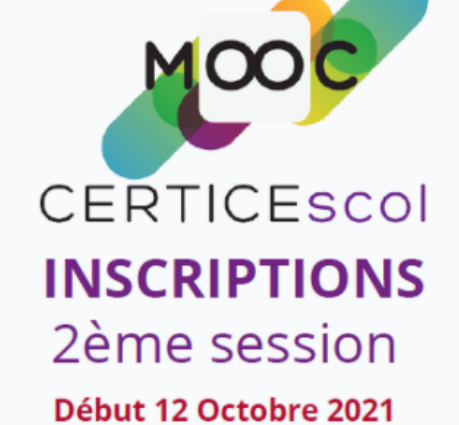

#### 

#### Pour vous inscrire, veuillez remplir attentivement ce formulaire.

AFD

- Votre inscription sera définitive lorsque votre adresse de courrier électronique et votre numéro de téléphone auront été vérifiés.
- Vous allez recevoir :
- un code par SMS au numéro que vous aurez indiqué,
- un courriel à l'adresse que vous aurez indiquée.
- Veuillez suivre les instructions contenues dans ce courriel.
- Après confirmation de votre inscription, un numéro de dossier vous sera attribué.
- ▶ ▶ Vous devrez disposer de cette adresse de courrier électronique et de ce numéro de téléphone pendant toute la durée du MOOC.

#### Attention !

Si vous n'avez pas reçu le courriel et le SMS d'ici 48 heures, veuillez envoyer un courriel à l'adresse :

#### inscription@apprendre-certice.com

en précisant votre nom, votre prénom, votre numéro de téléphone et votre adresse de courrier électronique.

J'ai compris et je commence mon inscription

# Etape 2

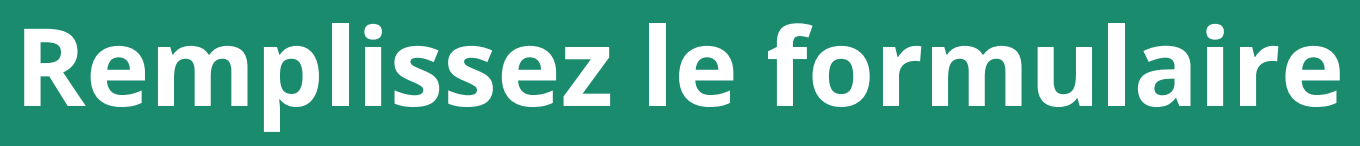

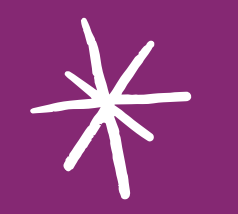

\*

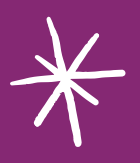

# LE FORMULAIRE

Renseignez les informations suivantes :

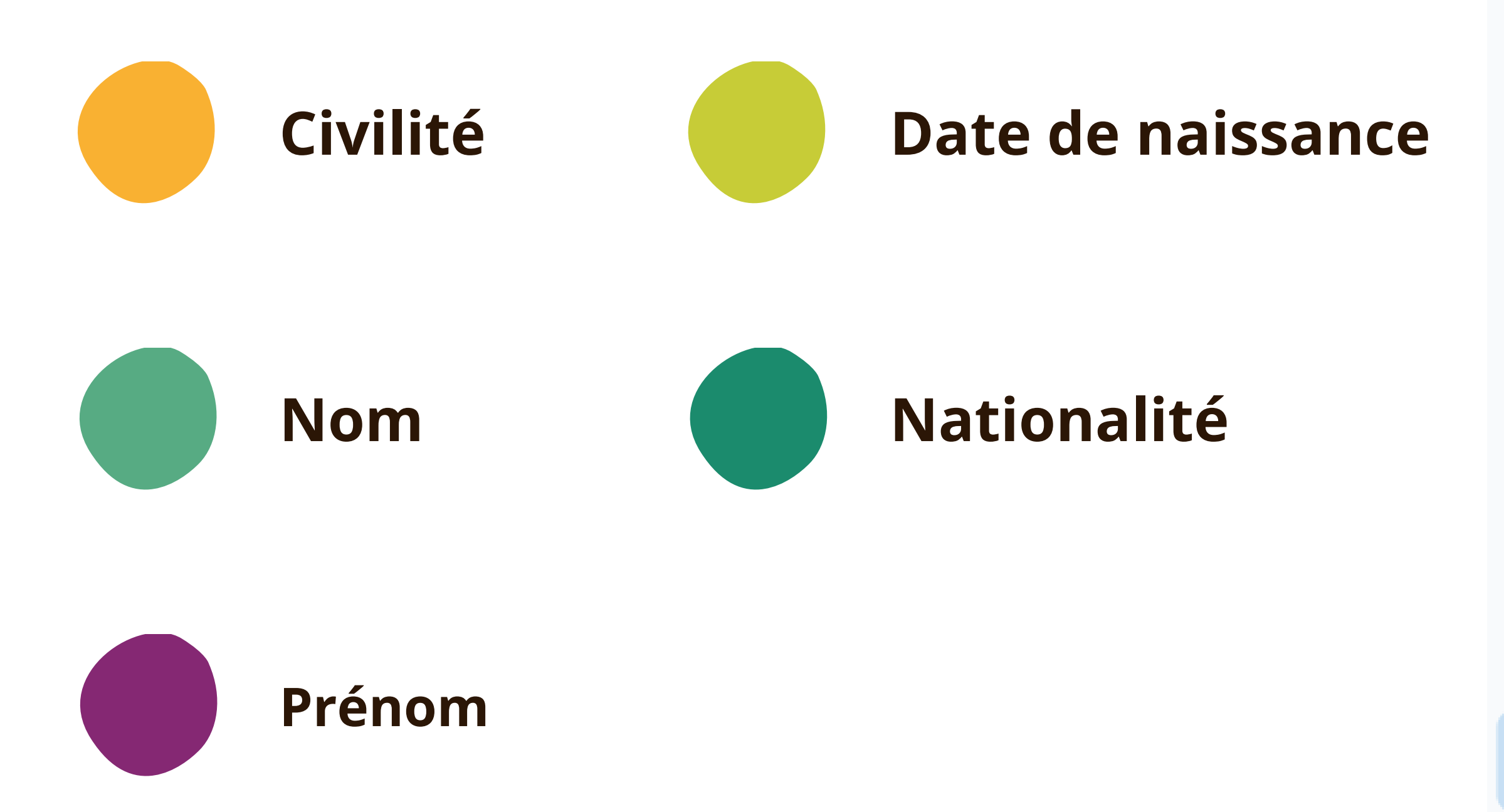

| C | iv  | il. | it. | é |    |
|---|-----|-----|-----|---|----|
| 5 | I V | 1.6 |     |   | ۰. |

Madame

Nom :

Dupont

Prénoms :

Sophie

Date de naissance :

29/03/1983

Nationalité :

BURKINABE

# Attention ! Vérifiez bien votre adresse mail

Une seule petite erreur d'inattention et nous ne pourrons pas vous contacter !

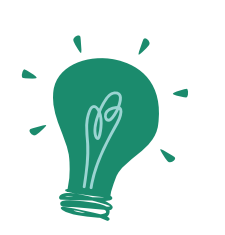

Les erreurs concernent très souvent le nom de domaine (gmail, yahoo,...)

jeandupont@gmailcoom

jeandupont@yaoo.com

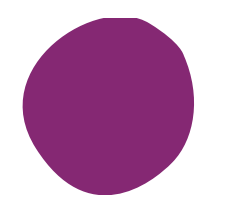

Ne pas oublier un point de ponctuation jeandupont@gmailcom jeandupont@gmail.com

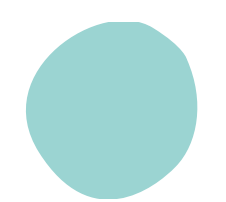

Ne pas oublier une lettre

jeandupont@gmail.co

29/03/1983

Nationalité :

BURKINABE

Adresse électronique de contact :

sophie.dupont@aol.fr

Pays de résidence :

**BURKINA FASO** 

# **RENSEIGNEZ VOTRE NUMÉRO DE TÉLÉPHONE** Nous avons besoin de votre numéro de téléphone pour vous envoyer un code de

vérification.

Pays de résidence :

**BURKINA FASO** 

aupor

Indicatif téléphonique international :

Attention ! Ce champ est rempli aut Vous ne devez pas le modifier sauf : Dans ce cas, n'inscrivez que des chi

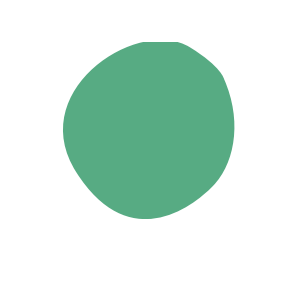

résidence

226

Numéro de téléphone :

Attention ! A

#### Ne changez pas l'indicatif téléphonique : le champ se remplit automatiquement lorsque vous indiquez votre pays de

Une fois la saisie effectuée ET vérifiée, fenêtre suivante apparaît : il s'agit d'une étape de vérification supplémentaire, la dernière !

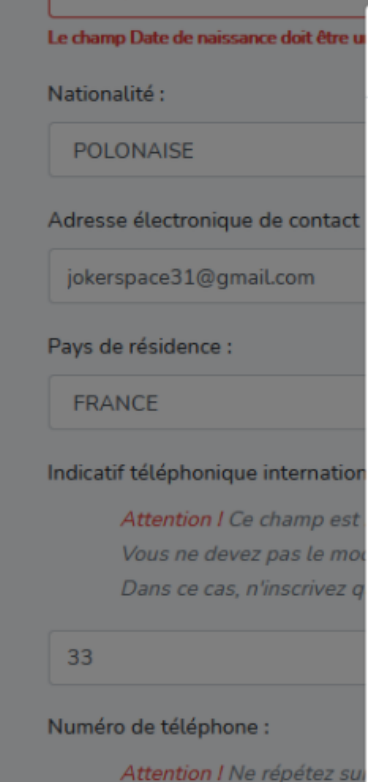

Attention I Ne répétez Vous devez reporter le N'inscrivez que des chi

623822383

Situation actuelle :

Enseignant(e) ou formateur (

## **DEUX SOLUTIONS :**

ma saisie est correcte : je peux valider en cliquant sur « Je confirme ma saisie » ou,
ma saisie comporte une ou plusieurs erreur(s) : je clique sur « Je veux modifier ma saisie ».

| Avant de valider, veuillez vérifier votre saisie :                     |                                 |
|------------------------------------------------------------------------|---------------------------------|
| Civilité :<br>Monsieur                                                 | ~                               |
| Nom :<br>TISSERAND                                                     |                                 |
| Prénom :<br>Caddaric                                                   |                                 |
| Date de naissance :<br>18/10/1978                                      | ~                               |
| Na XXXXXXXX<br>POLONAISE                                               | L.                              |
| Ac XXXXXXXX<br>jokerspace31@gmail.com                                  | pas de 0 en début d'indicatif). |
| Pays de rés XX e :<br>FRANCE                                           |                                 |
| Indicatif téléphonique international :<br>33                           |                                 |
| Numéro de téléphone :<br>623822383                                     | ero).                           |
| Situati XXXXXX<br>Enseignant(e) ou formateur (secteur public et privé) | ~                               |
| Je veux modifier ma saisie Je confirme ma saisie                       |                                 |
| Je valide mon inscription                                              |                                 |

## **APRÈS AVOIR VALIDÉ VOTRE SAISIE, UNE NOUVELLE FENÊTRE** S'OUVRE ET CONFIRME VOTRE INSCRIPTION.

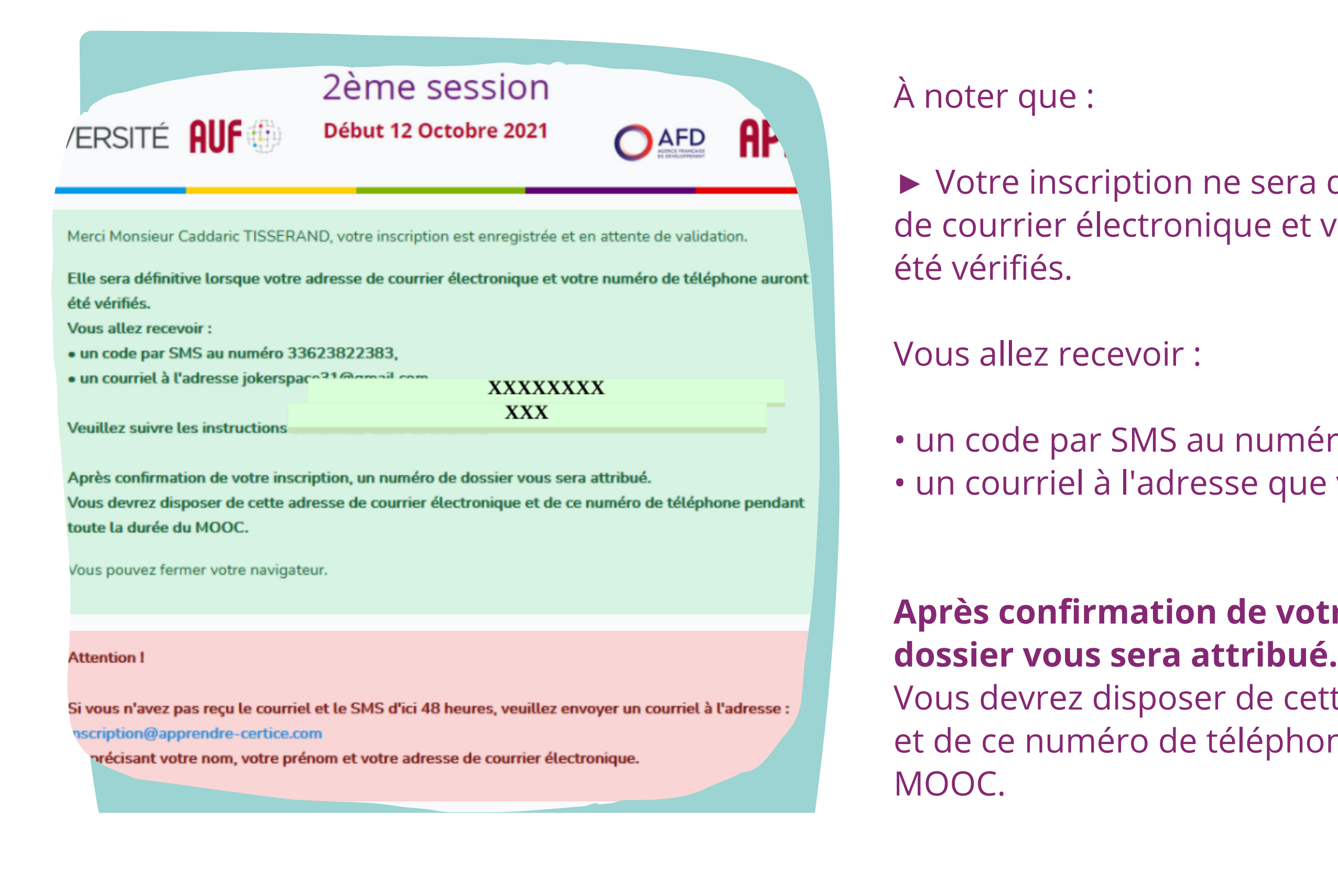

► Votre inscription ne sera définitive que lorsque votre adresse de courrier électronique et votre numéro de téléphone auront

• un code par SMS au numéro que vous avez indiqué ; • un courriel à l'adresse que vous avez donnée.

Après confirmation de votre inscription, un numéro de

Vous devrez disposer de cette adresse de courrier électronique et de ce numéro de téléphone pendant toute la durée du

**CODE DE CONFIRMATION** 

Une fois le SMS reçu, un code de confirmation d'inscription au MOOC Apprendre CERTICE vous est donné. Notez-le et ouvrez le courriel que vous avez dû recevoir : pensez à bien vérifier vos spams si celui-ci n'apparaît pas dans votre onglet « boîte de réception ». Le courriel est le suivant :

## Confirmation d'inscription

Bonjour Monsieur Caddaric TISSERAND,

Vous avez demandé votre inscription<sup>1</sup> au MOOC Apprendre Certice, session 4T 2021.

Pour confirmer votre demande, veuillez vous munir du code reçu par SMS<sup>2</sup> puis cliquer sur le lien ci-dessous :

http://inscription-certicescol.techsolab.fr/validate/12/2cdb3a2a-273b-47c3-a1cb-5c77ceea55f4

Vous http://inscription-

Cordialement. L'équipe MOOC Apprendre Certice.

<sup>1</sup> Si vous n'êtes pas à l'origine de cette demande, veuillez ignorer ce courriel et accepter nos excuses.

<sup>2</sup> Si vous n'avez pas reçu ce code par SMS, veuillez le signaler par courriel à l'adresse : inscription@apprendre-certice.com

en précisant votre nom, votre prénom et votre adresse de courrier électronique.

#### Vous devez cliquer sur le lien indiqué dans l'email

## VEUILLEZ, S'IL VOUS PLAÎT, ÊTRE TRÈS ATTENTIF AUX INFORMATIONS SUIVANTES :

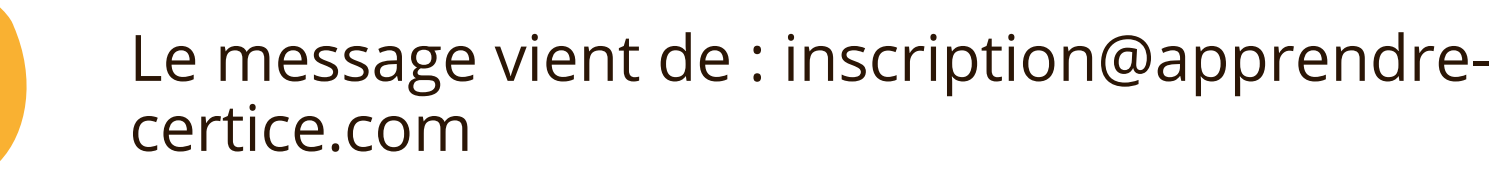

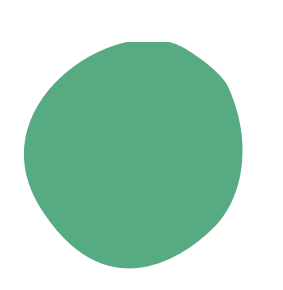

Merci de ne jamais considérer cet expéditeur comme spammeur car cette action bloquera toute autre réception de message : vous ne pourrez plus rien recevoir !

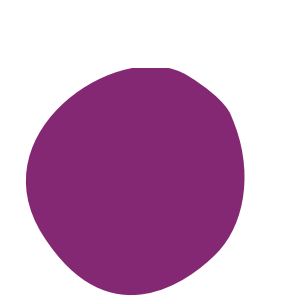

Si ce message a déjà été considéré comme un spam (courriel indésirable) vous devez manuellement demander à ce qu'il ne soit plus considéré comme tel. Si vous n'avez pas reçu ce code par SMS, veuillez le signaler par courriel à l'adresse : inscription@apprendre-certice.com en précisant votre nom, votre prénom et votre adresse de courrier électronique.

Si vous avez cliqué sur « Je confirme mon inscription » sans avoir saisi le code SMS (ou après avoir saisi un code erroné), la validation est quand même prise en compte mais un message vous informe que seule votre adresse de courrier électronique a été validée. Dans ce cas, vous devez prendre contact avec inscription@apprendre-certice.com

# Après avoir cliqué sur le lien la fenêtre suivante apparaît :

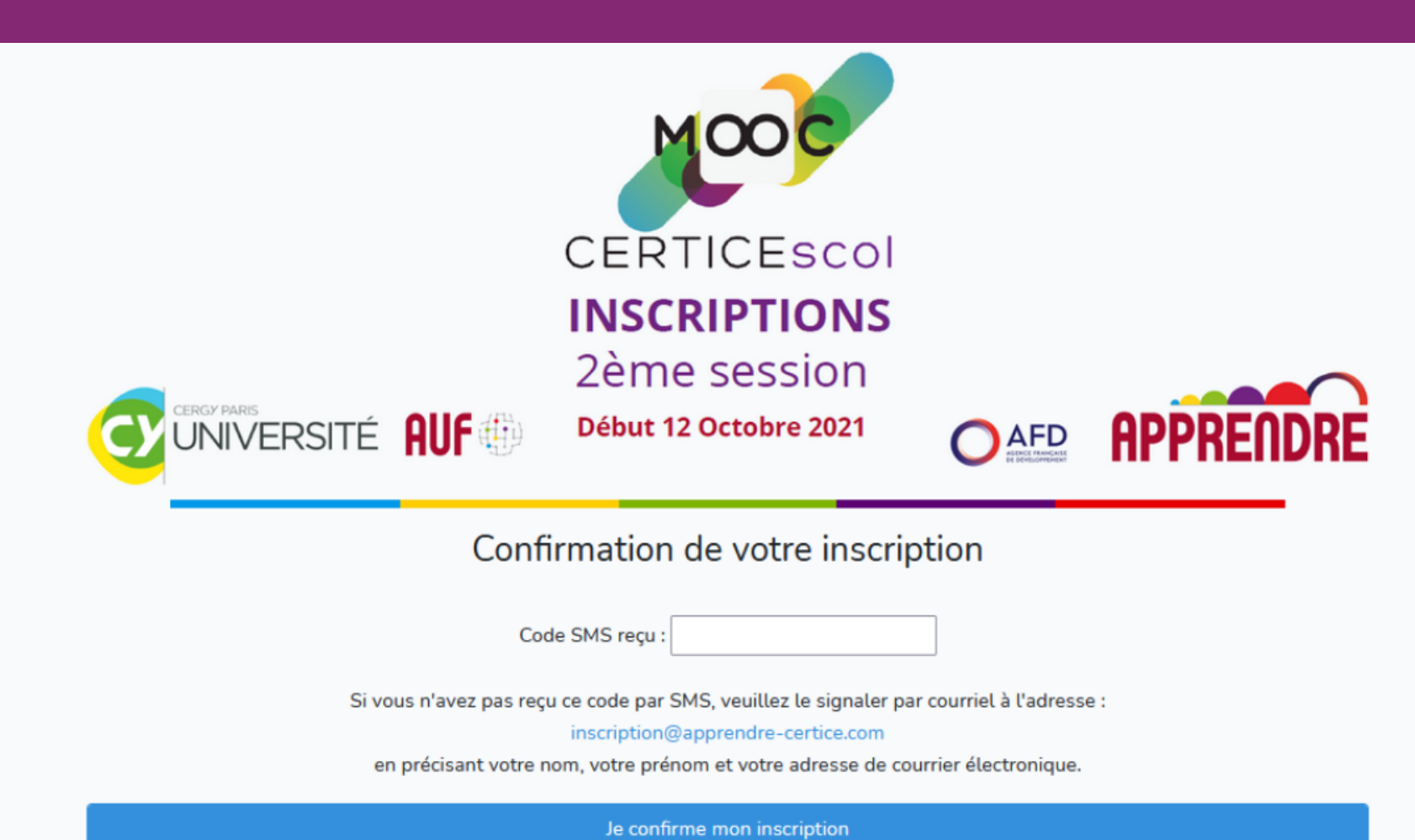

 Dans la zone prévue à cet effet, merci de rentrer le code que vous avez reçu par SMS ;
Puis cliquez sur "Je confirme mon inscription"

# **UNE DERNIÈRE FENÊTRE S'OUVRE**

Elle confirme votre inscription Elle récapitule les informations essentielles Elle vous attribue un numéro de dossier qu'il faut conserver très soigneusement

| CERGY PARIS<br>UNIVERSI                                           | ré <b>auf</b>                                                              | 2ème session<br>Début 12 Octobre 2021 |   | APPRE | ÎNDRE |
|-------------------------------------------------------------------|----------------------------------------------------------------------------|---------------------------------------|---|-------|-------|
| Merci Mon<br>jokerspace<br>et votre nu<br>33623822<br>sont confir | sieur Caddaric TISSER/<br>31@gmail.com<br>méro de téléphone<br>383<br>més. | AND, votre adresse email              |   |       |       |
| Votre num<br>Vous pouv                                            | <b>éro de dossier est : Cl</b><br>ez fermer votre navi                     | EF100020464.<br>XXXXXXXX              |   |       |       |
|                                                                   |                                                                            |                                       | _ |       |       |

## Astuce :

si vous avez oublié votre numéro de dossier  $\rightarrow$  en cliquant sur le lien donné dans le courriel de confirmation, vous pouvez récupérer votre numéro de dossier.